How to use the Employee Portal

Go to https://tehamaportal.xcoe.online/#/login

| ESCAPE                               |
|--------------------------------------|
| Username                             |
| Password                             |
| Create new user?<br>Forgot password? |

If this is your first time using the portal, you will need to set up your account by clicking Create new user?

If you have used the portal before, you can simply enter your user ID and password and click

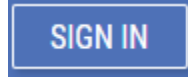

Creating a new user

First time users need to set up their account. In order to register, you will need to make sure the information you provide matches what you have given CUESD.

| Once you have | entered all of you                                                                       | r information, c | lick ——— |
|---------------|------------------------------------------------------------------------------------------|------------------|----------|
|               | REGISTER                                                                                 | •                |          |
|               |                                                                                          | E                |          |
|               | information you provide must match<br>information already on file with your<br>employer. | the              |          |
|               | Email<br>First Name                                                                      | -                |          |
|               | Last Name                                                                                |                  |          |
|               | Date of Birth                                                                            | <u> </u>         |          |
|               | Last 4 SSN                                                                               | - 1              |          |
|               | Create Password                                                                          | -                |          |
|               | Confirm Password                                                                         |                  |          |
|               | CANCEL                                                                                   | TER              |          |

If the system does not recognize the information you provided you will receive the following notification:

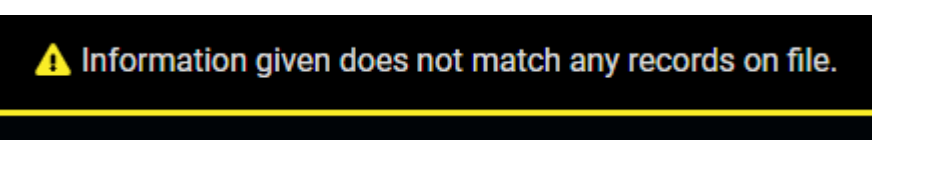

Review your entries. If you do not see an issue, please contact Kristen at the District Office at 530-824-7701 ext. 1255 or, klacy@cuesd.net

## Dashboard

Once you have successfully signed in to your portal account you will be taken to your dashboard. This is where you can view your leave balances, pay detail information, your insurance benefits, and other documents including your W2 and paystubs.

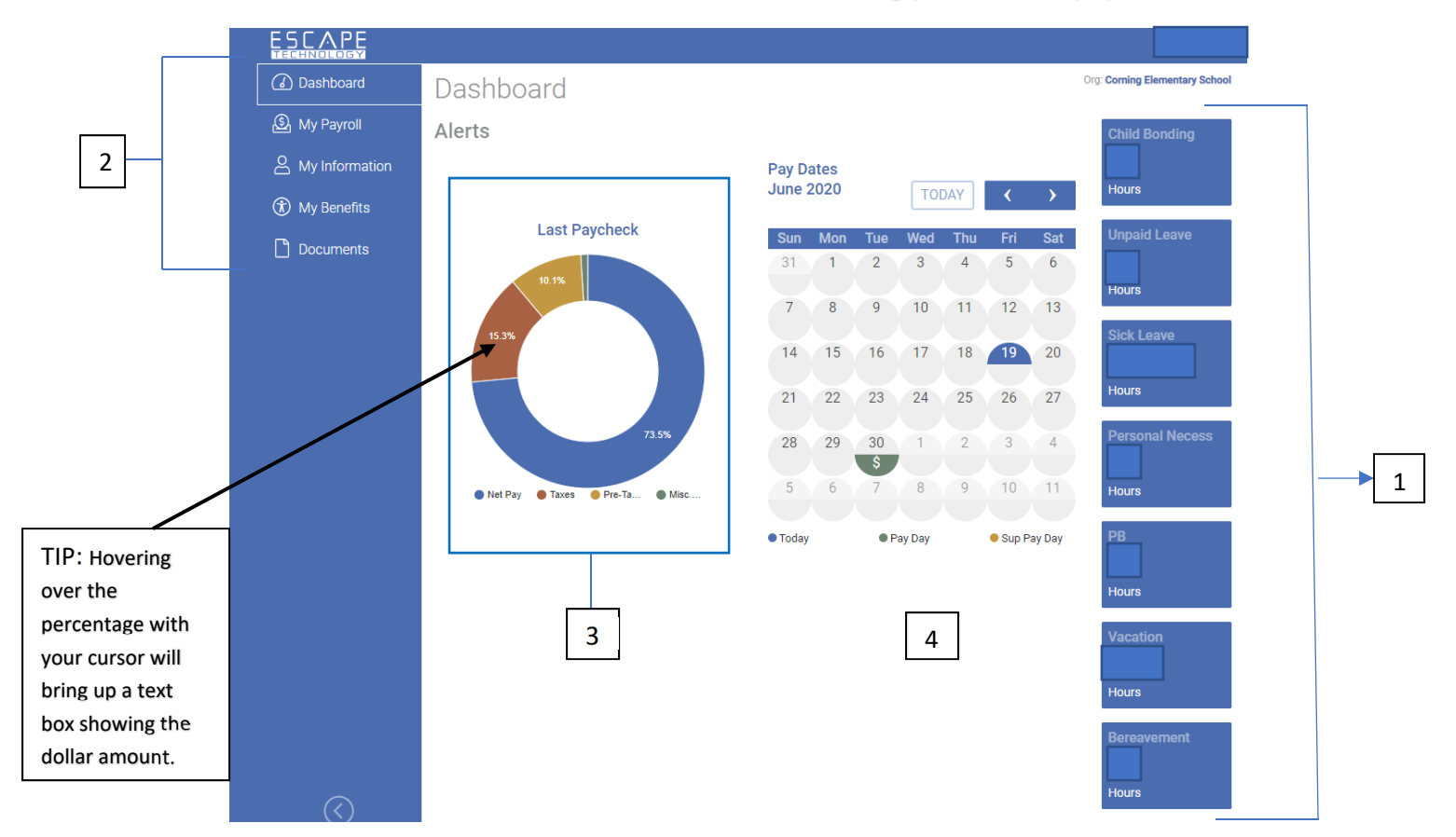

1 – Leave Balances: Shows balances of all leave types available to the employee. \*Keep in mind any time taken in the current month will not be reflected until the next month.

2 – Dashboard Tabs: Allows you to navigate all available pages of your dashboard.

3 – Pay Breakdown: Shows a detailed percentage breakdown of your last paycheck allowing you to view your net pay, tax amount, pre tax deductions, and misc. deductions.

4 - Calendar: Shows pay dates for the district.

# My Payroll

# My payroll is the second option in your Dashboard Tabs, and is a great resource for taking a more detailed look at your pay.

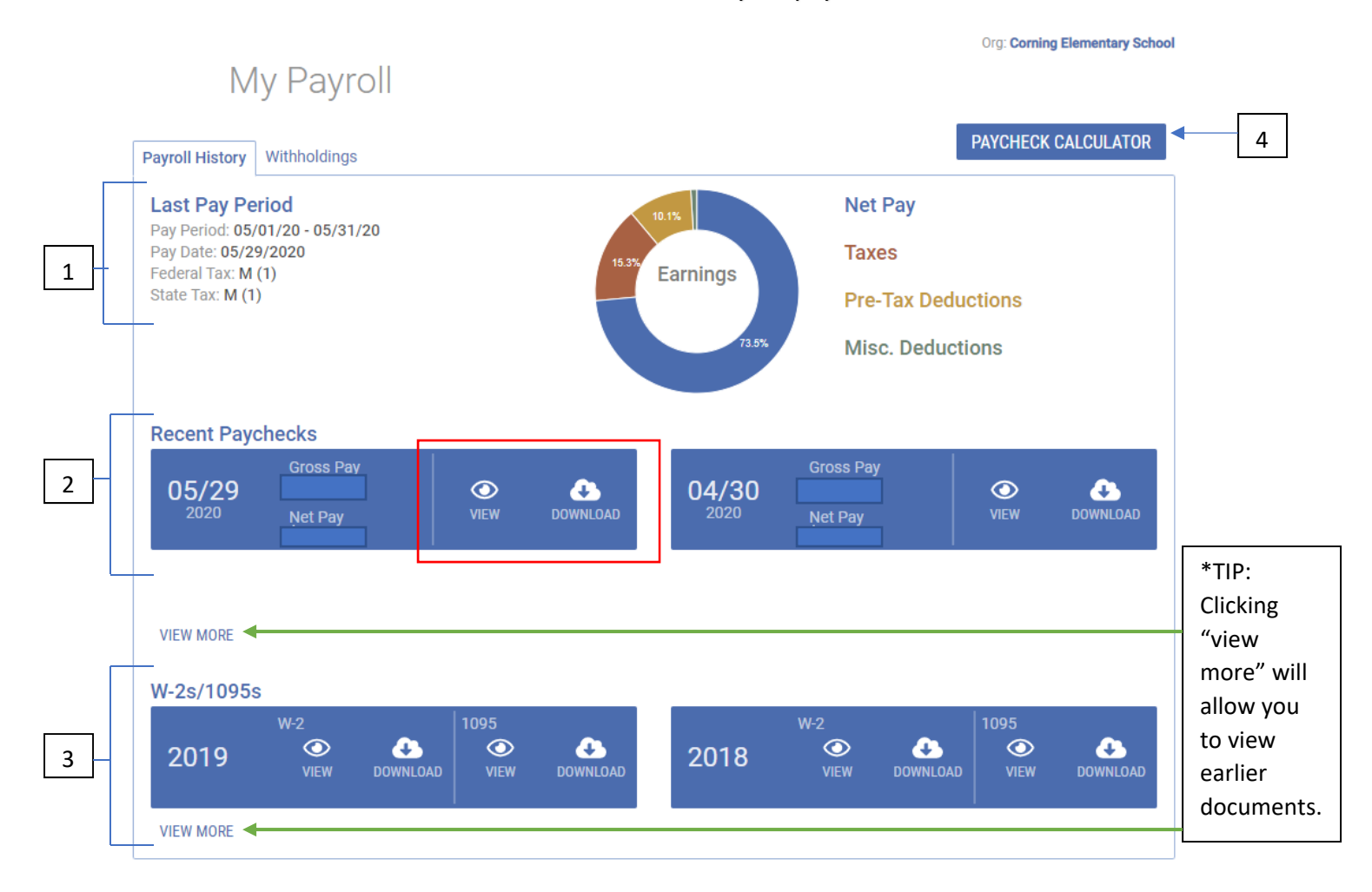

1 – Last Pay Period: Provides dates and summary on tax selections for the last pay period.

2 - Recent Paychecks: Allows the employee to view or download their most recent paystubs\*

3 – W-2s/1095s: Allows the employee to view or download their most recent tax forms\*

4 – Payroll Calculator: Allows the employee to see the effects on net pay for pay changes, tax withholding changes and deduction changes. It should not be relied on to calculate exact taxes/pay, but is a great resource to get an idea of how a change could affect the net check.

#### My Information

# This is third on your dashboard tab and holds all your information in one place.

| My Information                                                                                                    |      |          |            |                                                                               |                        |              |           |       |   |
|----------------------------------------------------------------------------------------------------|------|----------|------------|-------------------------------------------------------------------------------|------------------------|--------------|-----------|-------|---|
| First M. Last<br>Hire Date: C                                                                                                    |      |          |            | Home Ad                                                                       | Home Address           |              |           |       |   |
| Employee Number                                                                                                    |      |          |            | Mailing A                                                                     | Mailing Address        |              |           |       |   |
| Phone Numbers Home: (530) ! Mobile: (530) Emails Work @cuesd.net Personal: Employee Directory No Information Assignments Credentials Education Requirements |      |          |            | Spouse<br>No Informati<br>Emergence<br>No Informati<br>Doctor<br>No Informati | ion<br>cy Conta<br>ion | act          |           |       | ] |
| Status Pos#                                                                                                    | Туре | Location | From       | Through                                                                       | FTE                    | Job Category | Job Class |       |   |
| Current                                                                                                    | Paid |          | 07/01/2019 | 06/30/2020                                                                    | 1                      |              |           | MY CA |   |
| Past                                                                                                    | Paid |          | 12/01/2018 | 06/30/2019                                                                    | 1                      |              |           | MY CA | 3 |
| Past                                                                                                    | Paid |          | 07/01/2018 | 11/30/2018                                                                    | 1                      |              |           | MY CA |   |
| Past                                                                                                    | Paid |          | 04/05/2018 | 06/30/2018                                                                    | 1                      |              |           | MY CA |   |
| ✓<br>Total Records: 4                                                                                                    |      |          |            |                                                                               |                        |              |           | +     |   |

1 – Assignments: Shows the employee their current and past assignments along with a date range.

1

2 – Requirements: Shows the employee information regarding required documentation and testing, including their driver's license number and TB test expiration date.

3 – My Calendar: Brings up a PDF of the calendar associated with the position. Shows employee workdays, and holidays.

Org: Coming Elementary School

#### My Benefits

This is fourth on your dashboard tabs and holds all of your benefit information.

There are two main tabs; Leave Balances and Activity, & Health and Welfare

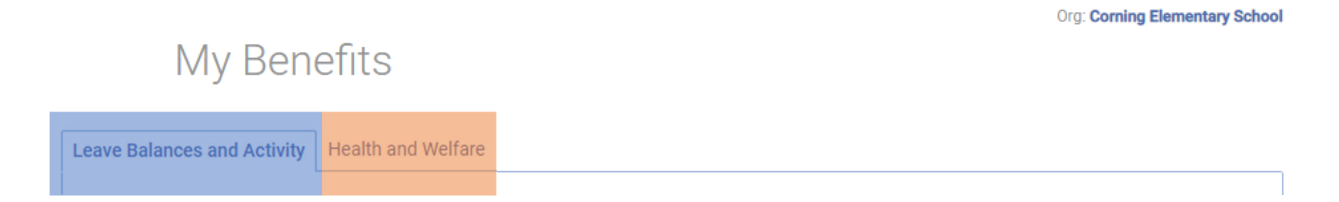

#### Leave Balance and Activity:

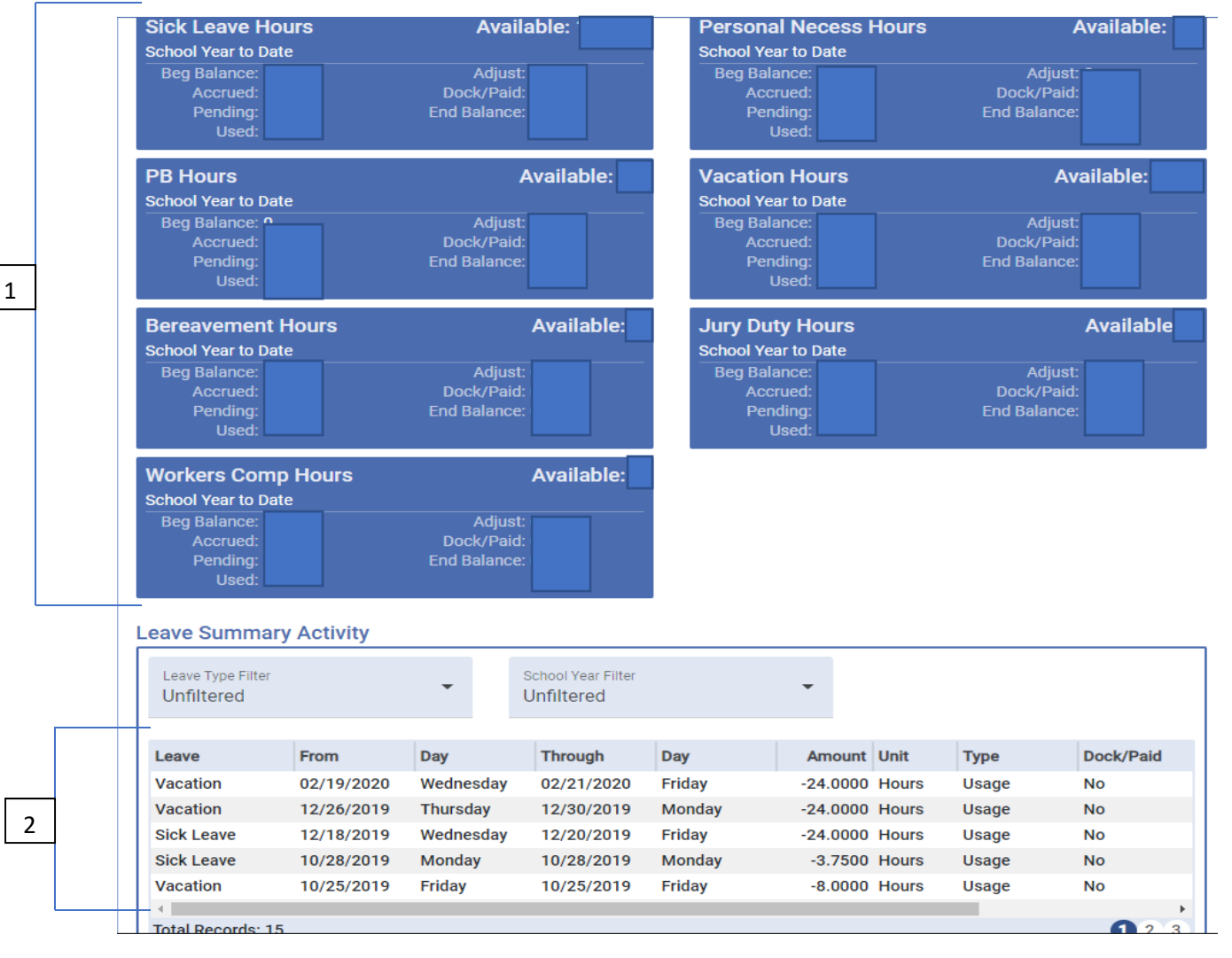

1 – Shows a balance of leaves individually, along with usage and end balances.

2 – Shows a breakdown of days used, type of leave, and hours docked/granted.

## My Benefits cont.

#### Health and Welfare:

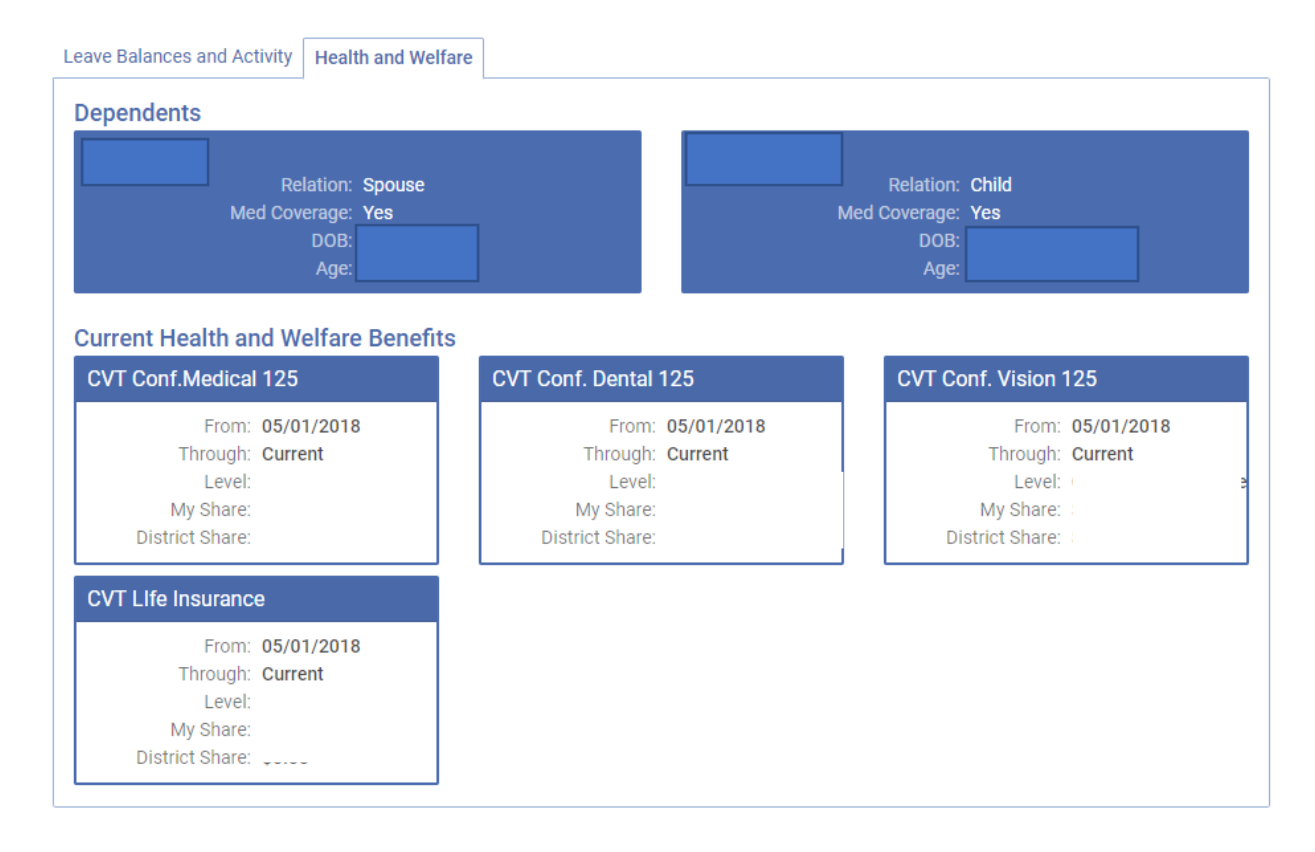

This tab shows information on the employee's dependents as well as a breakdown on cost, and coverage months.

# My Documents

This is the final tab, but may be the most important. This is where all the documents sent to you from the District Office will stay. You can view, download, and approve right from your computer or smart device.

There will be times that you will be required to review, and agree to/acknowledge a document. Leaves, or Employment Notifications are a good example. If a document needs your approval/review, you will see a "1" next to your Documents tab

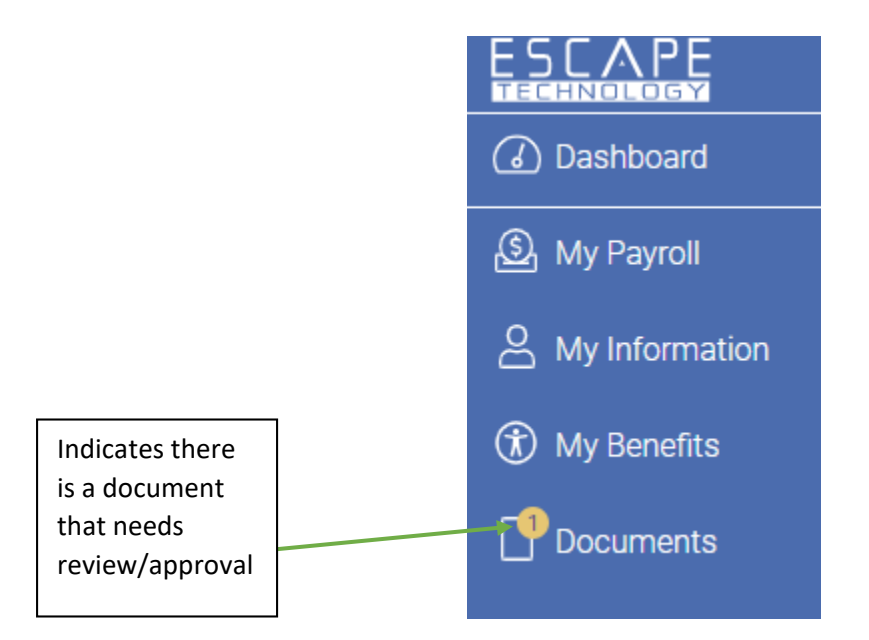

Employees will also receive an email letting them know there is a document that requires their attention.

#### Documents cont.

The Documents page will look something like this:

|   |               | Documents                                                       |               |                                                                    | Org: Com                                                           | ing Elementary School |
|---|---------------|-----------------------------------------------------------------|---------------|--------------------------------------------------------------------|--------------------------------------------------------------------|-----------------------|
| 1 | 1             | Date received: 06/19/2020<br>You've had this document 1 day(s). | Dowr          | nload                                                              |                                                                    |                       |
|   |               | Action required - SUB                                           | BMIT          |                                                                    |                                                                    |                       |
|   |               | Document Name                                                   | Date Received | Action Date                                                        | Action Taken                                                       | View                  |
| 2 | Please Review | 06/19/2020                                                      | 06/19/2020    | Acknowledged viewing and reading the<br>contents of this document. | ۵                                                                  |                       |
|   |               | EMPLOYEE NOTIFICATION 19-20                                     | 05/21/2020    | 05/21/2020                                                         | Acknowledged viewing and reading the<br>contents of this document. | 8.                    |
|   |               |                                                                 | 03/13/2020    | 03/13/2020                                                         | Acknowledged viewing and reading the<br>contents of this document. | 8                     |
|   |               | Total Records: 3                                                |               |                                                                    |                                                                    |                       |

1 – Documents that need review will be shown here. They will indicate action required and will have a drop down option. Once the drop down is clicked employees have the option to acknowledge they have read the document.

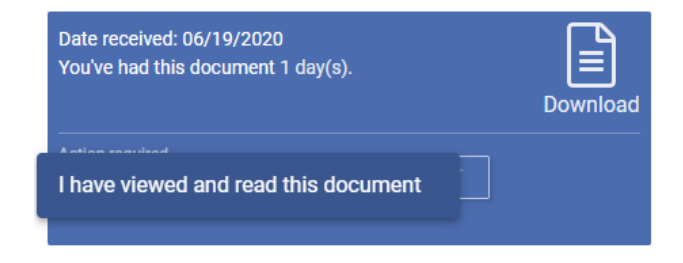

2 – Past documents show here. You can view and download them at any time.